## Verification of Pay Award Letter

| Introduction                            | This guide provides the procedures for viewing and printing a verification of your pay award letter using Retiree Self Service in Direct Access (DA).                                                     |  |  |  |
|-----------------------------------------|----------------------------------------------------------------------------------------------------|--|--|--|
| Information                             | You can use the verification of pay award letter as proof of income for loan applications or other programs which require income verification.                                                            |  |  |  |
| Changes to<br>Direct Access<br>Homepage | You will notice a change in how Direct Access displays upon login.<br>There is a new "hover" feature that shows what is covered under a particular tile as your mouse moves over the tile as shown below. |  |  |  |

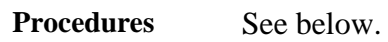

| Step | Action                                                                             |  |  |  |
|------|------------------------------------------------------------------------------------|--|--|--|
| 1    | Log into DA Self Service at Direct Access Self Service.                            |  |  |  |
|      | Select the <b>Retired Pay Details</b> tile from the Retiree Self Service homepage. |  |  |  |
|      | Retired Pay Details                                                                |  |  |  |
|      |                                                                                    |  |  |  |
|      |                                                                                    |  |  |  |
|      |                                                                                    |  |  |  |

Continued on next page

## Verification of Pay Award Letter, Continued

Procedures,

continued

| Step | Action                                                                                                    |                                     |  |  |  |  |
|------|----------------------------------------------------------------------------------------------------|-------------------------------------|--|--|--|--|
| 2    | Select the Verification of Pay Award Ltr option.                                                                                                    |                                     |  |  |  |  |
|      | Retired Self Service                                                                                                    |                                     |  |  |  |  |
|      | 💐 Retired Payslip                                                                                                    |                                     |  |  |  |  |
|      | 👗 1099R - View/Print                                                                                                    |                                     |  |  |  |  |
|      | NCA Forms - View/Print                                                                                                    |                                     |  |  |  |  |
|      | EFT/Direct Deposit - Change                                                                                                    |                                     |  |  |  |  |
|      | Federal and State Tax - Change                                                                                                    |                                     |  |  |  |  |
|      | 🛐 Verification of Pay Award Ltr                                                                                                    |                                     |  |  |  |  |
|      | 厦 Open Debts - View                                                                                                    |                                     |  |  |  |  |
|      | Voluntary Deductions - Change                                                                                                    |                                     |  |  |  |  |
|      | Year End Form Delivery Consent                                                                                                    |                                     |  |  |  |  |
| 3    | <ul> <li>3 The Verification of Pay Award Letter page will display. Click the Generate Verification of Pay Award Letter button.</li> <li>Verification of Pay Award Letter</li> </ul> |                                     |  |  |  |  |
|      |                                                                                                    |                                     |  |  |  |  |
|      | Empl ID 1234567                                                                                                    | James Francis Ryan                  |  |  |  |  |
|      | Genera                                                                                                    | te Verification of Pay Award Letter |  |  |  |  |
|      |                                                                                                    |                                     |  |  |  |  |

Continued on next page

## Verification of Pay Award Letter, Continued

## Procedures,

continued

| Step |                                                                                                    | Action                                                           |                                                                                          |  |  |  |
|------|----------------------------------------------------------------------------------------------------|------------------------------------------------------------------|------------------------------------------------------------------------------------------|--|--|--|
| 4    | A new page will open with the verification of pay letter displayed with the                                                                                                    |                                                                  |                                                                                          |  |  |  |
|      | current date. The letter is in Adobe Acrobat (PDF) file format.                                                                                                    |                                                                  |                                                                                          |  |  |  |
|      | U.S. Department of<br>Homeland Security<br>United States<br>Coast Guard                                                                                                    | COMMANDING OFFICER<br>US COAST GUARD<br>PAY AND PERSONNEL CENTER | 444 SE QUINCY ST<br>TOPEKA KS 66683-3591<br>Staff Symbol: (RAS)<br>Phone: (866) 772-8724 |  |  |  |
|      |                                                                                                    |                                                                  | September 20, 2023                                                                       |  |  |  |
|      | JAMES FRANCIS RYAN<br>1582 E ERIE ST<br>SANTA CRUZ KS 66614-2743                                                                                                    |                                                                  |                                                                                          |  |  |  |
|      | TO WHOM IT MAY CONCERN:<br>Reference is made to your request for certification regarding receipt of Military Pay in the account of JAMES FRANCIS RYAN.                                                |                                                                  |                                                                                          |  |  |  |
|      |                                                                                                    |                                                                  |                                                                                          |  |  |  |
|      | This is to certify that the member is on the Retired rolls of this Center and is currently entitled to pay at the gross monthly rate of \$6,131.00 which is normally payable during his/her lifetime. |                                                                  |                                                                                          |  |  |  |
|      | Sincerely,                                                                                                    |                                                                  |                                                                                          |  |  |  |
|      | Retiree and Annuitant Services Bra                                                                                                    | nch                                                              |                                                                                          |  |  |  |
| 5    | Class the letter's heavyser w                                                                                                    | vindow when done view                                            | vina an mintina                                                                          |  |  |  |
| 5    | To return to the main home                                                                                                    | Close the letter's browser window when done viewing or printing. |                                                                                          |  |  |  |
|      | the <b>House</b> icon.                                                                                                    |                                                                  |                                                                                          |  |  |  |
|      | Retired Self Service Retired Personal Details                                                                                                    |                                                                  |                                                                                          |  |  |  |
|      |                                                                                                    |                                                                  |                                                                                          |  |  |  |